# ENCUSTODY

EC

**servicio de custodia** de certificados de firma digital

## cómo descargar e instalar el certificado digital

desarrollado por **ENCODE** 

www.encodesa.com.ar

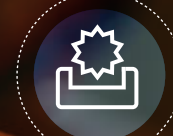

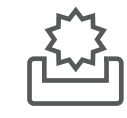

Este es el ultimo procedimiento que debe realizar para tener el certificado digital instalado a fin de poder firmar documentos.

> Ingresar en: https://pki.encod

ENCUSTODY

DESARROLLADO POR ENCODE

https://pki.encodesa.com.ar/ serviciodescargacertificado.aspx

#### Puede generar este procedimiento desde

**Cualquier navegador web** (Mozilla Firefox, Edge, Chrome, Internet Explorer, etc)

**Cualquier sistema operativo** Windows, Mac, Linux.

#### Cualquier dispositivo con conexión a internet estable (pc, tablet, smartphone)

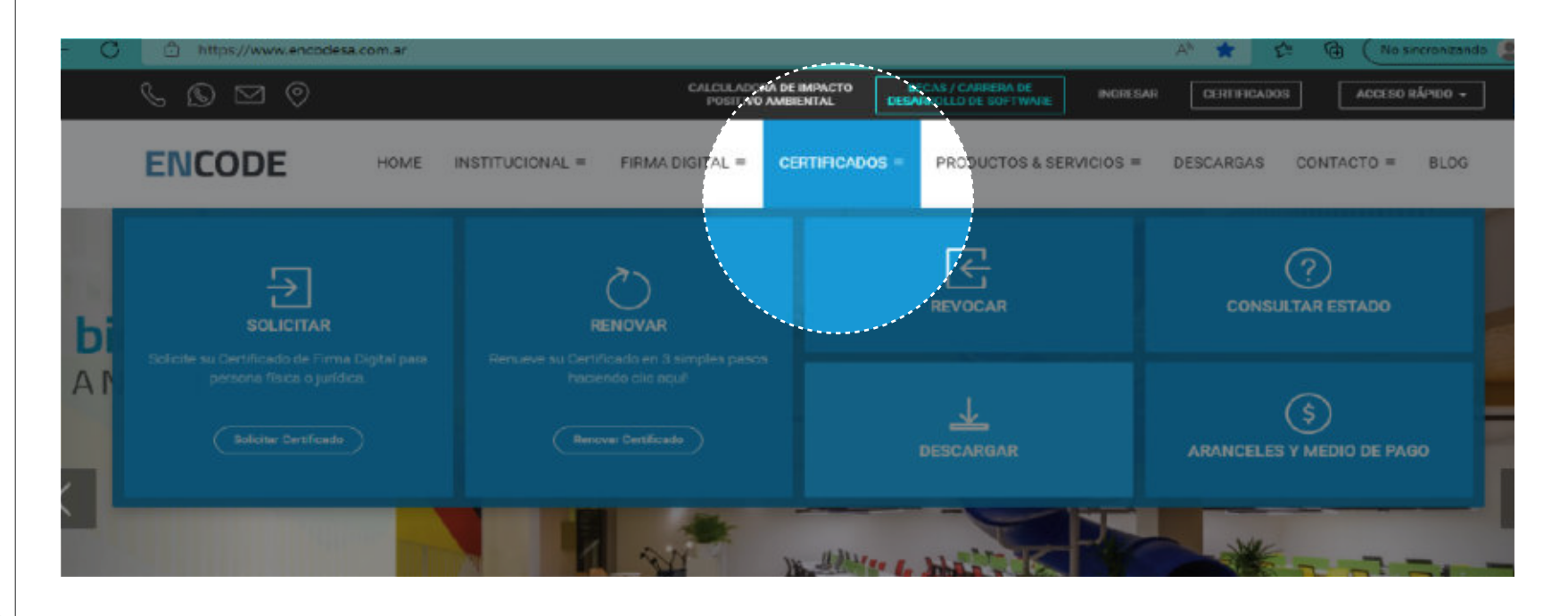

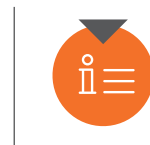

 Ingresar datos correctos ( cuit o cuil ) según corresponda y clic en Buscar.

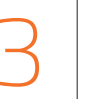

 Al pie de la página se mostrarán las opciones . Pulsar click en Descargar

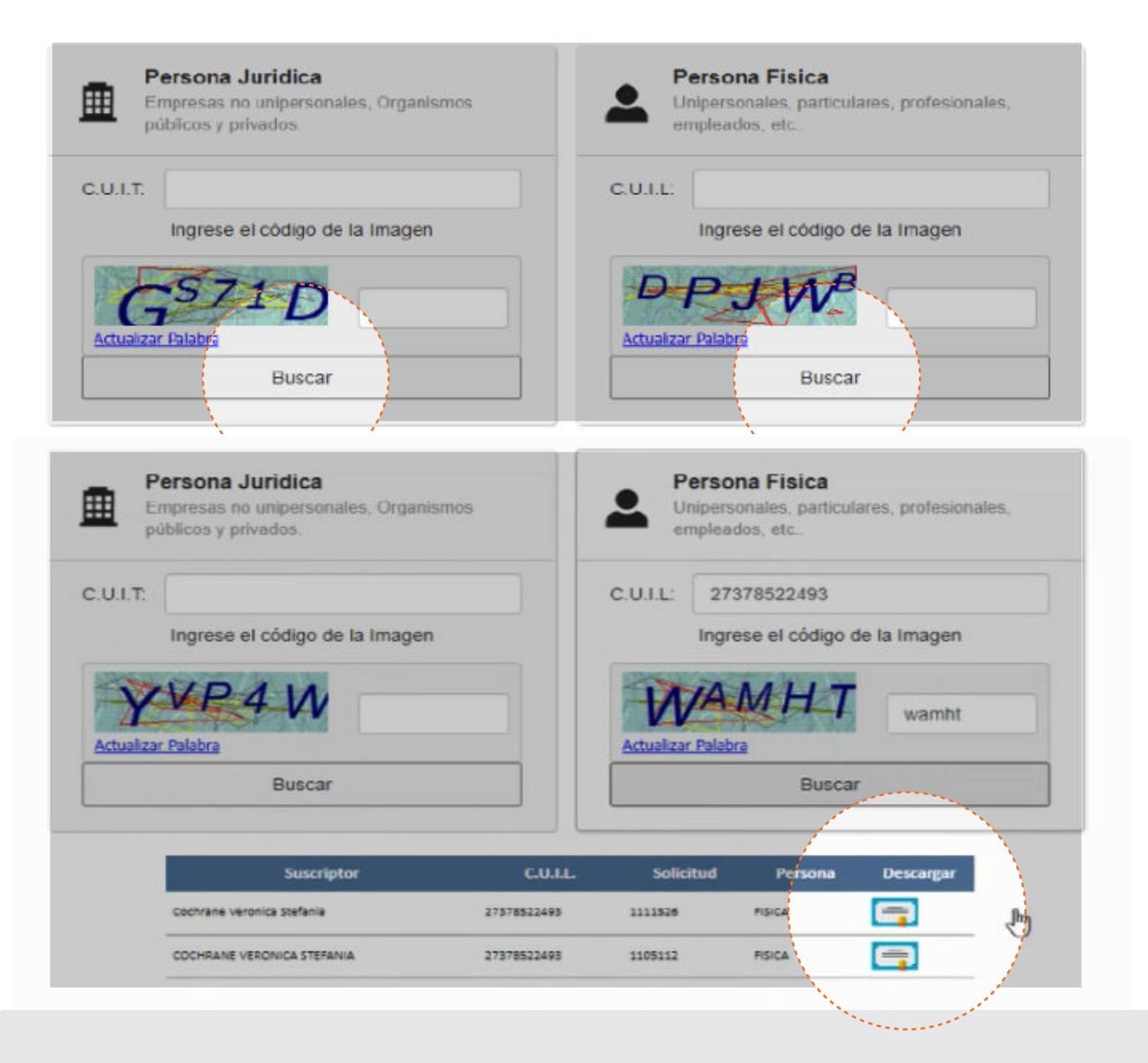

 En la siguiente pantalla click en Interactuar con el Servicio de Custodia

( únicamente esta opción ) No elegir la opcion de Ver Certificado

### En el próximo paso debe iniciar sesión en Encustody

ingresando los datos correctos

#### Descarga de certificados

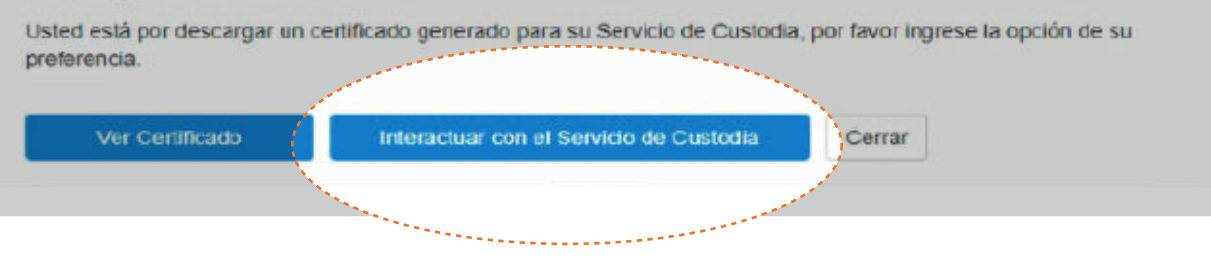

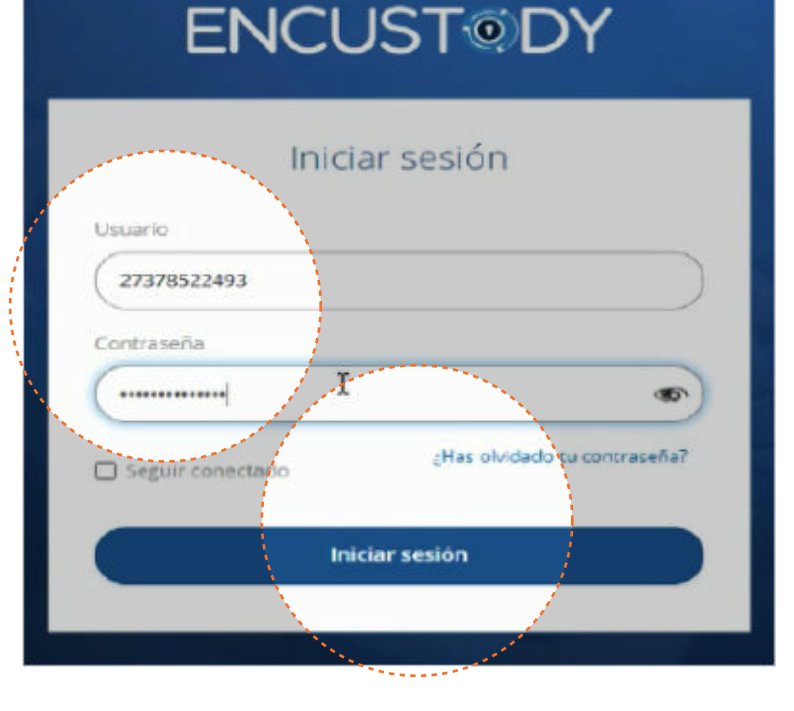

ENCUSTODY DESARROLLADO POR ENCODE

## 6

## Ingresar código OTP.

### Recomendamos no guardar contraseñas en los

navegadores web.

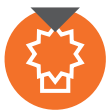

 En la siguiente pantalla debe seleccionar el Alias del certificado digital. Luego click en Instalar Certificado.

ENCUSTODY DESARROLLADO POR ENCODE

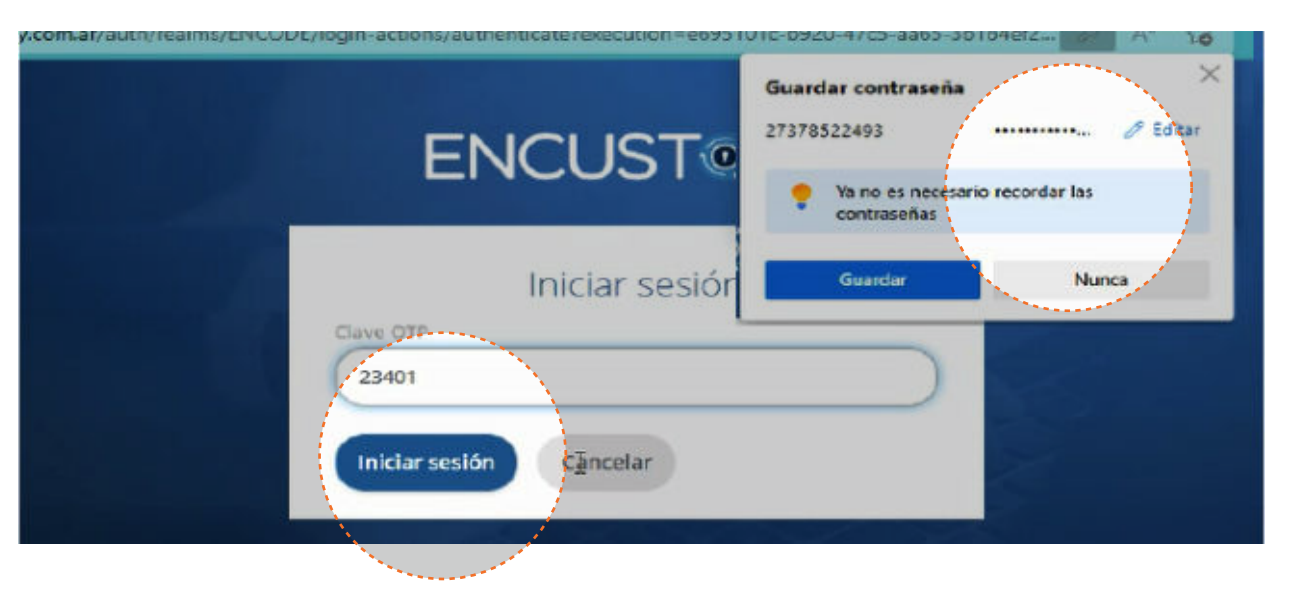

|                                      | Nombre:              |
|--------------------------------------|----------------------|
| 27378522493                          | VERONICA STEFANIA    |
| pellido:                             | E-mail:              |
| COCHRANE                             | VEROSTEF18@GMAIL.COM |
| ertificados instalados:              |                      |
| No posee certificados instalados 🗸 🗸 |                      |
| tificados pendientes de instalación: |                      |
| Seleccione un alias                  |                      |
| Seleccione un alias                  | stalado.             |

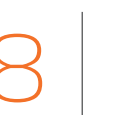

### En el siguiente paso debe ingresar el PIN correcto.

Recordar que este PIN sólo lo conoce usted y no hay ningún método para recuperarlo o blanquearlo. En caso de no recordar ese PIN deberá presentarse personalmente en la misma oficina donde inició el trámite para nueva identificación.

9

## En el último paso se mostrará el mensaje Certificado Subido Exitosamente.

Con esto ya está habilitado el certificado digital para firmar documentación. Recomendamos no guardar contraseñas en los navegadores web.

## Con este procedimiento el Certificado Digital queda instalado en la nube Encustody.

Recordar que el Certificado Digital se instala únicamente en la nube Encustody (no se instala en ninguna PC). Puede acceder a firmar documentos desde cualquier navegador web mediante una PC, tablet o smartphone.

## **ENCUST**<sup>®</sup>DY

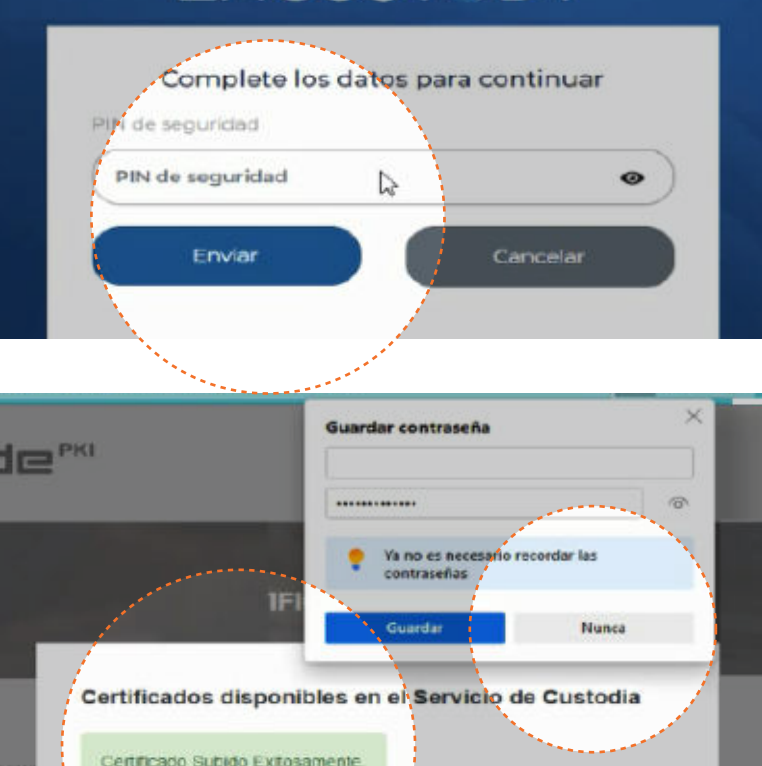

De

hage slip en a potor

'Instal at contille ado

Cerrar

### ENCUSTODY

Por cuaquier consulta recuerde ingresar la misma unicamente en nuestra web http://soporte.encodesa.com.ar/

# desarrollado por **ENCODE**

**SEDE CENTRAL** Arturo M Bas 34. Córdoba, Argentina.

ENCODE FACTORY Julio A. Roca 491. Córdoba, Argentina.

SEDE BUENOS AIRES Esmeralda 1082. Dpto. 1-B. CABA, Argentina.

**SEDE EEUU** 9300 S Dadeland Blvd Ste 600. Miami, Florida.

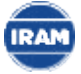

**Certificamos Norma ISO/IEC 27001:2015** del Sistema de Gestión de Seguridad de la Información.

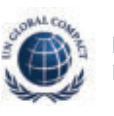

Network Argentina WE SUPPORT Responsables con el planeta

www.encodesa.com.ar